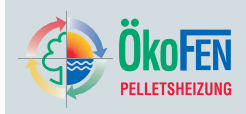

Anleitung – Fernbedienung
 Manual – Remote control
 Manuel – Commande à distance
 Instrucciones – Control remoto
 Istruzioni – telecomando
 Návod – dálkové ovládání

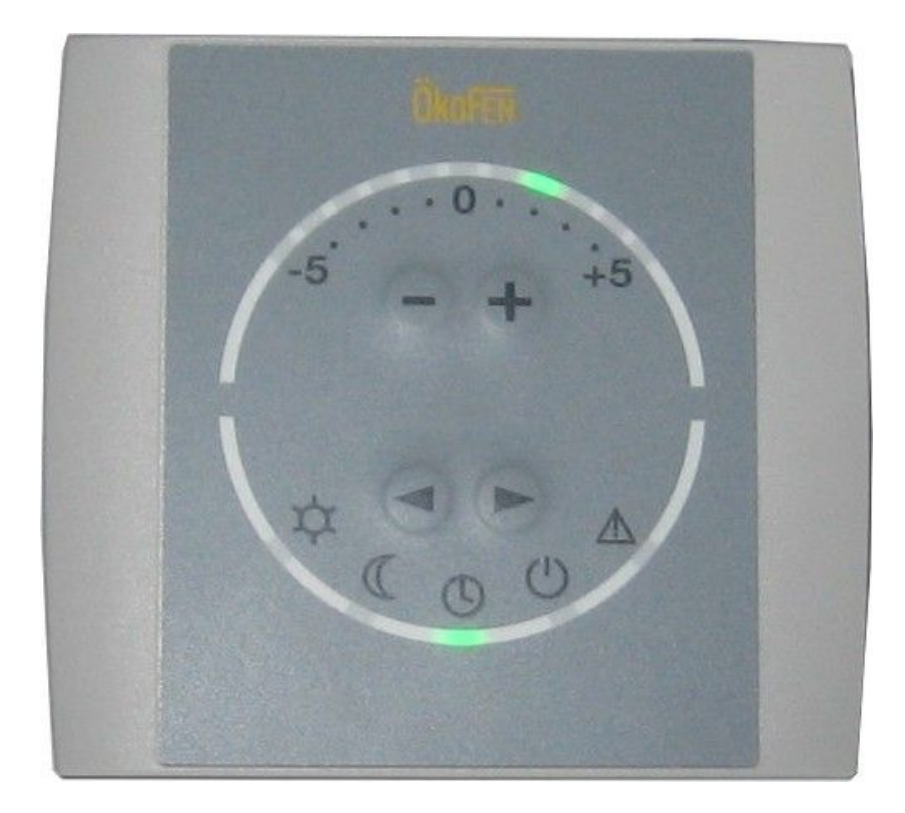

### ÖkoFEN Forschungs- und EntwicklungsgesmbH

Gewerbepark 1 A-4133 Niederkappel ÖSTERREICH Tel.: 0043(0)7286/7450 Fax: 0043(0)7286/7450/10

oekofen@pelletsheizung.at www.oekofen.com

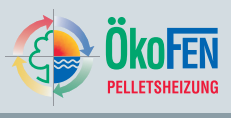

### Fernbedienung (Pelletronic Touch)

Ist Ihre Anlage mit dem witterungsgeführten Heizkreisregler Pelletronic Touch ausgerüstet, können Sie jeden Heizkreis Ihrer Anlage mit einer Fernbedienung ausstatten. Mit der Fernbedienung heizen Sie entsprechend der von der Fernbedienung gemessenen Raumtemperatur auf die einstellbare Solltemperatur.

Die Fernbedienung soll im Hauptraum des Heizkreises an einer Innenwand (nicht in der Nähe eines Heizkörpers, einer Tür oder eines Fensters) montiert sein.

### INBETRIEBNAHME FERNBEDIENUNG

| 1 | <ul> <li>Trennen Sie die Spannun<br/>Heizkreisreglers.</li> <li>Öffnen Sie die Fernbedier</li> </ul>                                                                                                    | gsversorgung des<br>nung. | *:00 |
|---|----------------------------------------------------------------------------------------------------|---------------------------|------|
| 2 | Schließen Sie das Buskab     Steckerbezeichnung                                                                                                    | el an.<br>Busbelegung     |      |
|   | 1                                                                                                    | +24\/                     |      |
|   | GND                                                                                                    | GND                       |      |
|   | 2                                                                                                    | A                         |      |
|   | 3                                                                                                    | В                         |      |
|   | <ul> <li>Stellen Sie die Spannung<br/>Heizkreisreglers her.</li> </ul>                                                                                                    | sversorgung des           |      |
| 3 | Zuweisung der Heizkreise                                                                                                    |                           |      |
|   | <ul> <li>Halten Sie die Pfeile links/rechts für ca. 4 Sekunden gedrückt bis die LED gelb blinkt .<br/>Sie können nun die Heizkreisnummer verstellen.</li> <li>Die Anzahl der grünen LEDs links oben entspricht der zugewiesenen Heizkreisnummer. Bsp.: Wenn 3</li> <li>LEDs leuchten, ist Heizkreis 3 zugewiesen!<br/>Mit Plus/Minus verstellen Sie die Anzahl der LEDs</li> <li>Halten Sie die beiden Pfeile wiederum für 4 Sekunden gedrückt.</li> <li>Die LED leuchtet gelb. Die Heizkreisnummer wurde übernommen. Die LED blinkt anschließend grün. Warten Sie bis das grüne Blinken endet!</li> </ul> |                           |      |
|   | Weisen Sie allen Fernbedier<br>Heizkreise zu.                                                                                                    | nungen die entsprechenden |      |

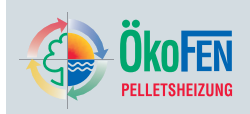

| 4 Peripherie Lernen<br>Sind allen Fernbedienungen Heizkreise zugewieser<br>muss am Touch Bedienteil Peripherie Lernen<br>durchgeführt werden. Nach dem Peripherie Lernen<br>erkennt der Heizkreisregler alle an eine Anlage<br>angeschlossenen Geräte und Sensoren.<br>Ob ein Heizkreis über eine Fernbedienung verfügt,<br>durch die Raumtemperatur_Ist im Messwertmenü<br>ersichtlich. Ein leeres Feld erscheint, wenn keine<br>Fernbedienung mit Raumfühler vorhanden ist. | st |
|----------------------------------------------------------------------------------------------------|----|
|----------------------------------------------------------------------------------------------------|----|

### **BEDIENUNG FERNBEDIENUNG**

| 1 | Mit <b>Plus/Minus</b> verstellen<br>+/-5°C.<br>Die LED Position zeigt den                                                                       | Sie die Raumtemperatur um<br>eingestellten Wert.                            | ÖkoFEN      |
|---|----------------------------------------------------------------------------------------------------|-----------------------------------------------------------------------------|-------------|
| 2 | Diese LED darf im I<br>leuchten noch blinken! B<br>ein Problem am RS485 Bu                                                                      | aufenden Betrieb <b>weder</b><br>linkt diese LED <b>rot</b> , besteht<br>s! | -5 - + $+5$ |
| 3 | Mit den Pfeilen links/rechts verstellen Sie die Betriebsart.<br>Die LED Position zeigt den eingestellten Wert.<br>Betriebsarten Heizkreis sind: |                                                                             |             |
|   | Aus                                                                                                    | 0                                                                           | ¢ C C C     |
|   | Auto                                                                                                    | 0                                                                           |             |
|   | Absenken                                                                                                    | C                                                                           |             |
|   | Heizen                                                                                                    | *                                                                           |             |
|   | HINWE                                                                                                    | EIS                                                                         |             |
|   | Leuchtet kein LED, könner<br>Heizkreises nicht versteller<br>AUS oder Warmwasser                                                                | n Sie die Betriebsart des<br>n. Die <b>Betriebsart Anlage</b> ist           |             |
| 4 | Ein rotes Dauerleuchten de<br>einen Fehler.                                                                                                    | er Status-LED symbolisiert                                                  |             |

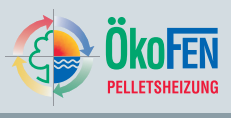

# Remote control (Pelletronic Touch)

If your system is equipped with the weather-compensated heating controller Pelletronic Touch, you can provide each heating circuit in your system with a remote control.

With the remote control you heat according to the measured room temperature to the adjustable set temperature. The remote control should be mounted in the main room of the heating circuit on an inner wall. (not near of a heater, a door or a window)

### START UP REMOTE CONTROL

| 1 | <ul> <li>Disconnect the power supply of the heating controller.</li> <li>Open the casing.</li> </ul>                                                                                                    |                           | * : 00 |
|---|----------------------------------------------------------------------------------------------------|---------------------------|--------|
| 2 | Connect the bus cable.                                                                                                    |                           |        |
|   | Connector name                                                                                                    | Bus allocation            |        |
|   | 1                                                                                                    | +24V                      |        |
|   | GND                                                                                                    | GND                       |        |
|   | 2                                                                                                    | А                         |        |
|   | 3                                                                                                    | В                         |        |
|   |                                                                                                    |                           |        |
| 3 | Assignment of the heating                                                                                                    | l circuits                |        |
|   | <ul> <li>Assignment of the heating circuits</li> <li>Press and hold the arrow key left / right for about 4 <ul> <li>seconds until the LED</li> <li>flashes yellow.</li> <li>Now change the heating circuit number.</li> </ul> </li> <li>The number of green LEDs top left corresponds to the assigned heating circuit number. For example: 3 <ul> <li>LED's shine,</li> <li>heating circuit 3 is assigned!</li> <li>With plus / minus you adjust the number of the LEDs.</li> </ul> </li> <li>Press and hold the arrow keys again for about 4 seconds.</li> <li>Die LED shines yellow. The heating circuit number was taken over. Afterwards the LED flashes green. Wait until the green flashing has stopped!</li> </ul> |                           |        |
|   | circuits.                                                                                                    | ane corresponding nearing |        |

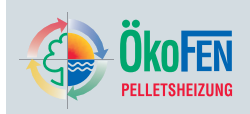

| a control with reams a concert is in the constant |
|---------------------------------------------------|
|---------------------------------------------------|

### OPERATING THE REMOTE CONTROLLER

| 1 | With <b>plus / minus</b> you adju<br>+/-5°C.<br>The LED position shows th                                                               | ust the room temperature by e set value.                  | ÖkoFEN    |
|---|----------------------------------------------------------------------------------------------------|-----------------------------------------------------------|-----------|
| 2 | This LED <b>may not shine nor flash</b> during operation!<br>If this LED flashes <b>red</b> , a problem exists with the bus connection! |                                                           | -5 - + +5 |
| 3 | Use the arrows left / right to<br>The LED position shows the<br>Operating modes for Heating                                             | adjust the operating mode.<br>e set value.<br>ng circuit: |           |
|   | Off                                                                                                    | (1)                                                       |           |
|   | Auto                                                                                                    | 0                                                         |           |
|   | Set back                                                                                                    |                                                           |           |
|   | Heating                                                                                                    | *                                                         |           |
|   | NOTICE                                                                                                    |                                                           |           |
|   | If no LED shines, you can n<br>of the heating circuit.<br>The <b>operating mode syste</b><br>water.                                     | ot adjust the operation mode<br>em is Off or Domestic hot |           |
| 4 | A red permanently shining of the status LED symbolizes an error.                                                                        |                                                           |           |

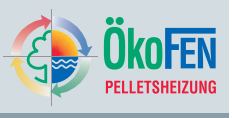

## Commande à distance (Pelletronic Touch)

Si votre installation est dotée de la régulation climatique Pelletronic Touch, vous pouvez équiper chaque zone de chauffage d'une commande à distance du type thermostat d'ambiance. La commande à distance mesure la température de la pièce où elle est installée et corrige la température du circuit de chauffage si la mesure ne correspond pas à la consigne programmée. Cette commande à distance se positionne sur le mur dans la pièce principale de la zone de chauffage. Eviter de la monter à proximité d'une source de chaleur ou d'une circulation d'air (porte, fenêtre).

#### **MISE EN SERVICE**

| 1 | Mettre l'installation et toute<br>hors tension.              | e la régulation de chauffage                       | *:00          |
|---|--------------------------------------------------------------|----------------------------------------------------|---------------|
|   | <ul> <li>Ouvrir la commande a dis<br/>de câblage.</li> </ul> | tance (1 clip) et le boitier                       |               |
| 2 | Connecter la liaison bus d                                   | e part et d'autre :                                |               |
|   | Repérage du                                                  | Correspondance bus                                 |               |
|   | connecteur                                                   |                                                    |               |
|   | 1                                                            | +24V                                               |               |
|   | GND                                                          | GND                                                |               |
|   | 2                                                            | A                                                  |               |
|   | 3                                                            | В                                                  |               |
|   | Remettre l'installation et la                                | a régulation sous tension.                         |               |
|   |                                                              |                                                    |               |
|   |                                                              |                                                    |               |
|   |                                                              |                                                    |               |
|   |                                                              |                                                    |               |
|   |                                                              |                                                    |               |
| 3 | Attribution à un circuit de                                  | chauffage                                          |               |
|   | Appuyez simultanément s                                      | ur les flèches gauche et                           | Okoleni       |
|   | droite pendant plus de 4s.                                   |                                                    |               |
|   | Maintenir jusqu'à ce que l                                   | a led clignote en                                  |               |
|   | jaune.                                                       | le airquit de abquffage :                          | -5 (-) (+) +5 |
|   | <ul> <li>Lo nombro do lodo allumá</li> </ul>                 | le circuit de chaullage .                          |               |
|   |                                                              |                                                    |               |
|   | du circuit de chauffage. E                                   | x : 3 Leds signifient                              | GO            |
|   | que le thermostat est attrib<br>Changer le nombre de lec     | oué au circuit 3 !<br>Is. et donc le circuit de    | A GO A        |
|   | chauffage, avec les touch                                    | es +/-                                             |               |
|   | Appuyez de nouveau sur                                       | les deux flèches pendant                           |               |
|   | 4 5.                                                         |                                                    |               |
|   | • La led clignote en                                         | iaune L'attribution du                             |               |
|   | circuit de chauffage est er                                  | cours. La led clignote                             |               |
|   | ensuite en vert. Lorsque l<br>thermostat est reconnu pa      | a led arrête de clignoter, le<br>Ir la régulation. |               |
|   |                                                              | 5                                                  |               |

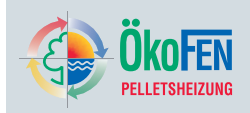

|   | Adressez ainsi tous les thermostats d'ambiance de l'installation.                                                                                                    |  |
|---|----------------------------------------------------------------------------------------------------|--|
| 4 | Recherche Auto<br>Une fois toutes les commandes à distance ainsi<br>adressées, rendez-vous dans le menu Recherche<br>Auto . Après exécution de la fonction, toutes les<br>sondes de l'installation, commande à distance incluses,<br>sont en fonction. Vous pouvez contrôler la disponibilité<br>de la sonde : cherchez dans les menus de mesure si<br>une valeur est indiquée pour T ambiante . |  |

### UTILISATION DE LA COMMANDE A DISTANCE

| 1 | Avec les touche <b>plus et mo</b><br>température ambiante de +<br>allumées indique la valeur a                                          | <b>oins</b> vous pouvez corriger la<br>-/- 5°C. Le nombre de led<br>actuelle de la correction. | Ökofen      |
|---|----------------------------------------------------------------------------------------------------|------------------------------------------------------------------------------------------------|-------------|
| 2 | En fonctionnement normal,<br><b>briller ni clignoter</b> ! Si la le<br>signifie un défaut sur la liais                                  | la LED <b>ne doit ni</b><br>ed clignote en <b>rouge</b> , cela<br>son bus RS485!               | -5 - + $+5$ |
| 3 | Changer de mode de chau<br>position de la led indique le<br>les modes possibles sont :                                                  | ffage avec les flèches. La<br>e mode de chauffage actif.                                       |             |
|   | Arrêt                                                                                                    | 0                                                                                              |             |
|   | Auto                                                                                                    | 0                                                                                              |             |
|   | Réduit                                                                                                    | C                                                                                              |             |
|   | Confort                                                                                                    | *                                                                                              |             |
|   | REMARQUE                                                                                                    |                                                                                                |             |
|   | Si aucune led de mode n'e<br>pas modifier le mode car le<br>l'installation <b>Mode Installa</b> t<br>sur <b>Arrêt</b> ou sur <b>ECS</b> | st allumée, vous ne pouvez<br>e mode de l'ensemble de<br>tion, qui est prioritaire, est        |             |
| 4 | Si la led de défaut est allum signifie que l'installation es                                                                            | née en rouge en continu, cela<br>t en défaut.                                                  |             |

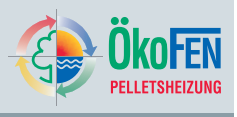

# Control remoto (Pelletronic Touch)

Si el sistema de clefacción cuenta con el regulador de calefacción Pelletronic Touch, es posible dotar a cada circuito de calefacción con un termostato ambiental.

Con el termostato ambiental podrá realizar cambios en la temperatura de consigna en el circuito de calefacción al cual ha sido asignado el termostato.

El termostato deberá estar instalado en la habitación central correspondiente al circuito asignado, en una pared interna (no cerca de un radiador, una puerta o ventana).

### PUESTA EN MARCHA DEL TERMOSTATO

| 1 | <ul> <li>Desconecte el regulador de la red eléctrica.</li> <li>Abra la carcaza del termostato.</li> </ul>                                                                                                    |                                                                                                    | * : 00 |
|---|----------------------------------------------------------------------------------------------------|----------------------------------------------------------------------------------------------------|--------|
| 2 | Conecte los cables.                                                                                                    |                                                                                                    |        |
|   | Conectores                                                                                                    | Cable bus                                                                                                    |        |
|   | 1                                                                                                    | +24V                                                                                                    |        |
|   | GND                                                                                                    | GND                                                                                                    |        |
|   | 2                                                                                                    | А                                                                                                    |        |
|   | 3                                                                                                    | В                                                                                                    |        |
|   |                                                                                                    |                                                                                                    |        |
| 3 | Asignación de los circ                                                                                                    | uitos de calefacción                                                                                                    |        |
|   | <ul> <li>Presione ambas flech</li> <li>4 segundos hasta que<br/>intermitentemente<br/>Ahora puede asignar</li> <li>El número de LED er<br/>izquierda significa el<br/>calefacción asignado<br/>iluminadas significan<br/>asignado.<br/>Con +/- se puede can</li> <li>Presione ambas flech</li> <li>Los LED cam<br/>número de circuito ha</li> </ul> | as derecha/izquierda por cerca<br>e las luces LED<br>un número de circuito.<br>cendidos en la parte superior<br>número del circuito de<br>. Ej.: 3 luces LED<br>que el circuito 3 ha sido<br>nbiar el número de luces LED.<br>as nuevamente por 4 segundos.<br>bian a color amarillo. El<br>sido asignado correctamente. |        |

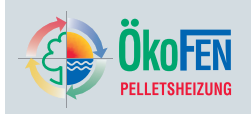

|   | Luego, los LED cambiarán de color a verde. Espere<br>hasta que la intermitencia verde culmine.<br>Asigne a todos los termostatos el circuito<br>correspondiente.                                                                                                    |  |
|---|----------------------------------------------------------------------------------------------------|--|
| 4 | Reconocimiento de periferia<br>Una vez se han asignado los termostatos<br>correspondientes, se deberá ejecutar un<br>reconocimiento de periferia. Con un <b>reconocimiento</b><br><b>de periferia</b> , el regulador reconocerá todos los<br>sensores y componentes de la instalación.<br>Cuando a un circuito se le ha adignado un termostato,<br>se podrá visualizar la temperatura ambiental real en la<br>opción "Medición de valores"-"temperatura ambiental".<br>De lo contrario, el espacio "Temperatura ambiental"<br>estará vacío. |  |

### **USO DEL TERMOSTATO**

| 1 | Con + / - se puede ajustar la temperatura ambiental en<br>5°C +/<br>La posición del LED indica el valor asignado.                                                                                                    |                                                                                | ÖkoFEN    |
|---|----------------------------------------------------------------------------------------------------|--------------------------------------------------------------------------------|-----------|
| 2 | En caso que el LED color rojo esté encendido,<br>verificar si existe algún fallo en el sistema de<br>calefacción.<br>En caso que el LED <b>rojo</b> se encienda intermitentemente,<br>significa que existe un problema con el cable bus<br>RS485. |                                                                                | -5 - + +5 |
| 3 | Con la flechas derecha/izqu<br>modo de funcionamiento.<br>El LED indica el modo que<br>seleccionado.<br>Las diferentes modalidades                                                                                                    | uierda, podrá seleccionar el<br>e actualmente está<br>s de funcionamiento son: |           |
|   | Apagado                                                                                                    |                                                                                |           |
|   | Automático                                                                                                    | 3                                                                              |           |
|   | Enfriamiento                                                                                                    | C                                                                              |           |
|   | Calefacción                                                                                                    | *                                                                              |           |
|   | INDICACIÓN                                                                                                    |                                                                                |           |
|   | Si el LED no está encendido, no podrá realizar algún<br>ajuste del modo de funcionamiento. El sistema está<br>apagado o en modalidad preparación ACS.                                                                                             |                                                                                |           |
| 4 | Un LED color rojo encendido permanentemente<br>significa que hay un fallo del sistema de calefacción.                                                                                                    |                                                                                |           |

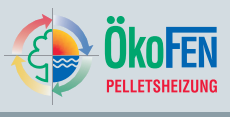

# Telecomando (Pelletronic Touch)

Se il vostro impianto è stato realizato con regolatore climatico Pelletronic Touch potete installare per ogni circuito riscaldante un telecomando. Con il tellecomando riscaldate l'ambiente fino alla temperatura desiderata. Il telecomando deve essere montato nella stanza principale su un muro interno (non vicino a un radiatore, stufa, porta o finestre).

#### Messa in funzione del telecomando

| 1 | <ul> <li>Staccate la corrente del regolatore climatico.</li> <li>Aprire il telecomando.</li> </ul>                                                                                                    |  | * : 00 |
|---|----------------------------------------------------------------------------------------------------|--|--------|
| 2 | Collegare il cavo bus.     Descrizione connettori     Corrispondente bus     1     +24V     GND     GND     2     A     3     B      Date dinuovo corrente al regolatore.                                                                                                    |  |        |
| 3 | <ul> <li>Assegnazione dei circuiti</li> <li>Tenete premuto le frecce sinistra/destra per circa 4 secondi</li> <li>fino ma che il LED lampeggia giallo.</li> <li>Addesso è possibile dare l'indirizzo al telecomando.</li> <li>Il nummero dei LED verdi corrisponde al circuito</li> <li>assegniato. Esempio: 3 Led accesi significa l'assegnazione al 3 circuito!</li> <li>Con il tasto più/meno variate il nummero dei LED</li> <li>Tenete premuto nuovamente per 4 secondi i tasti delle frecce.</li> <li>I LED ampeggia giallo. Il nummero del circuito è stato salvato. Il LED lampeggia poiverde. Aspettate che il LED verde smetta di lampeggiare!</li> </ul> |  |        |

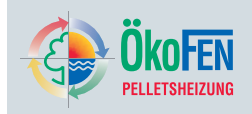

| 4 Stud      | <b>Sudiare le periferie</b>                                                                                                    |
|-------------|----------------------------------------------------------------------------------------------------|
| Qua         | uando ogni circuito è stato assegnato al suo                                                                                                    |
| teleo       | lecomando, dovete <b>Studiare le Periferie</b> sul panello                                                                                              |
| di co       | comando Touch. Dopo avere studiato le periferie il                                                                                                    |
| rego        | golatore riconosce tutte le sonde e sensore collegati                                                                                                   |
| al si       | sistema.                                                                                                    |
| di co       | comando, dovete Studiare le Periferie sul pane<br>comando Touch. Dopo avere studiato le periferie<br>colatore riconosce tutte le sonde e sensore colleg |
| al si       | sistema.                                                                                                    |
| Se u        | un circuito dispone di un telecomando, si vede sul                                                                                                    |
| punt        | into menu valori missurati Temperatura ambiente                                                                                                    |
| <b>calc</b> | alc. Un mancare di questo valore vuol dire che non è                                                                                                    |
| stac        | ao abbinato nessun telecomando.                                                                                                    |

#### Modo d'uso telecomando

| 1 | Con <b>piu/meno</b> cambiate la<br>+/-5°C. Il LED vi mostra qu                                                                                                    | temperatura d´ambiente per<br>ale valore è impostato. | ñie tra |
|---|----------------------------------------------------------------------------------------------------|-------------------------------------------------------|---------|
| 2 | Questo LED non deve <b>ne lampeggare o restare</b><br><b>acceso</b> nel funzionamento normale! Se questo LED<br>lampeggia <b>rosso</b> , essite un problema bus RS 485! |                                                       |         |
| 3 | Con i tasti sinstro/destro cambiate la modalità di<br>funzionamento. Il LED vi mostra quale valore è<br>impostato.<br>modalità di funzionamento dei circuiti sono:      |                                                       |         |
|   | Spento                                                                                                    | 0                                                     | ¢ C C C |
|   | Auto                                                                                                    | 0                                                     |         |
|   | Abassamento                                                                                                    | C                                                     |         |
|   | Riscaldare                                                                                                    | *                                                     |         |
|   | AVVISO                                                                                                    |                                                       |         |
|   | Se nessun LED è acceso non potete cambiare<br>la modalità di funzionamento. La <b>Modalità di</b><br>funzionamento d'impianto è Spento o Acqua Calda                    |                                                       |         |
| 4 | Un lampeggare continuo rosso del LED di stato significa un errore.                                                                                                    |                                                       |         |

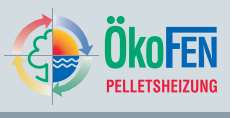

### Dálkové ovládání (Pelletronic Touch)

Je-li Vaše zařízení vybaveno evitermním regulátorem topných okruhů Pelletronic Touch, můžete každý topný okruh ovládat pomocí dálkového ovládání. Pomocí dálkového ovládání lze nastavit požadovanou teplotu v místnosti. Dálkové ovládání má být namontováno na vnitřní stěně v hlavní místnosti topného okruhu (ne v blízskoti radiátoru, dveří a oken).

### Uvedení do provozu dálkového ovládání

| 1 | <ul> <li>Odpojte napájení pro regulátor topných okruhů.</li> <li>Otevřete dálkové ovládání.</li> </ul>                                                                                                    |  | ulátor topných okruhů.<br>lí.                                                                                                    | *:00 |
|---|----------------------------------------------------------------------------------------------------|--|----------------------------------------------------------------------------------------------------|------|
| 2 | <ul> <li>Zapojte BUS kabel.</li> <li>Označení konektorů Funkce BUS         <ol> <li>+24V</li> <li>GND</li> <li>GND</li> <li>2</li> <li>A</li> <li>3</li> <li>B</li> </ol> </li> <li>Zapojte napájení regulátoru topných okruhů</li> </ul>                                                                                                    |  | Funkce BUS<br>+24V<br>GND<br>A<br>B<br>ru topných okruhů                                                                                                    |      |
| 3 | Přiřazení k topnému okruhu                                                                                                    |  | hu                                                                                                    |      |
|   | <ul> <li>Podržte zmáčknuté šipky vlevo/vpravo po dobu cca 4 sekund</li> <li>dokud LED nezačne žlutě blikat.<br/>Nyní nastavte číslo topného okruhu.</li> <li>Počet zelených LED vlevo nahoře odpovídá číslu</li> <li>topného okruhu. Např. 3 rozsvícené LED znamenají přiřazení k 3 topnému okruhu!<br/>Pomocí plus/mínus nastavujete počet rozsvícených LED.</li> <li>Podržte opět zmáčnuté obě šipky po dobu cca 4</li> </ul> |  | vlevo/vpravo po dobu cca 4<br>žlutě blikat.<br>ho okruhu.<br>o nahoře odpovídá číslu<br>rozsvícené LED<br>ppnému okruhu!<br>vujete počet rozsvícených<br>bě šipky po dobu cca 4 |      |
|   | <ul> <li>sekund.</li> <li>LED svítí žlutě. Číslo topného okruhu bude přijato. LED bliká následně zeleně. Počkejte než zelené blikání ustane!</li> </ul>                                                                                                    |  | íslo topného okruhu bude<br>ně <b>zeleně</b> . Počkejte než                                                                                                    |      |

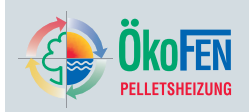

|   | Přiřaďte takto všechna dálková ovládání k odpovídajícím<br>topným okruhům.                                                                                                    |  |
|---|----------------------------------------------------------------------------------------------------|--|
| 4 | Naučení periferie<br>Jsou-li všechna dálková ovládání přiřazena k<br>jednotlivým topným okruhům, musí být na ovládacím<br>panelu Touch provedeno Naučení periferie . Po<br>naučení periferie rozpozná regulátor topných okruhů<br>všechna připojená zařízení a senzory.<br>Zda má topný okruh přiřazené dálkové ovládání, je<br>patrné pomocí menu naměřené hodnoty Pokojová<br>teplota je . Pokud je políčko prázdné, není připojené<br>dálkové ovládání s prostorovým termostatem. |  |

### OBSLUHA DÁLKOVÉHO OVLÁDÁNÍ

| 1 | Pomocí <b>plus/mínus</b> nastavujete pokojovou teplotu o<br>+/-5°C. Pozice LED zobrazuje nastavenou hodnotu.<br>Tato LED se může během provozu <b>rozblikat</b> !<br>Bliká-li tato LED <b>červeně</b> , nastal nějaký problém na<br>RS485 Bus! |   | Ökaten |
|---|----------------------------------------------------------------------------------------------------|---|--------|
| 2 |                                                                                                    |   |        |
| 3 | Pomocí šipek vlevo/vpravo nastavujete druh provozu.<br>Pozice LED zobrazuje nastavenou hodnotu.<br>Druhy provozu topného okruhu jsou:                                                                                                    |   |        |
|   | Vypnuto                                                                                                    | 0 |        |
|   | Automatický režim                                                                                                    | 3 |        |
|   | Snížený režim                                                                                                    | C |        |
|   | Zvýšený režim                                                                                                    | * |        |
|   | UPOZORNĚNÍ                                                                                                    |   |        |
|   | Pokud LED nesvítí, není možné druh provozu topného<br>okruhu měnit. <b>Druh provozu zařízené</b> je nastavený na<br><b>Vypnuto</b> nebo <b>TUV</b> .                                                                                           |   |        |
| 4 | Trvale svítící červená LED symbolizuje poruchu.                                                                                                    |   |        |